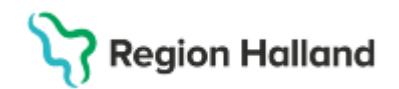

## Manual Cosmic - Förskrivning av Extemporeläkemedel

Hitta i dokumentet

Extempore e-förskrivning Relaterade dokument Uppdaterat från föregående version

Manualen beskriver hur Extempore-läkemedel förskrivs i Cosmic.

## Extempore e-förskrivning

Vid förskrivning av licenspreparat eller läkemedel som inte är godkända används mallen Extempore e-förskrivning. Den mallen (Extempore e-förskrivning) kan även användas om det inte finns någon mall eller produkt för det läkemedel som ska förskrivas.

- 1. Aktivera vald patient i patientlisten och gå till Läkemedelslistan. Gå till fliken Ny.
- 2. Välj att söka efter icke godkända läkemedel i rullisten.

| C Läkemedel 19 621126-2834 Philip Jonsson                         |                                              |                |                    |                       |                      |        |                |  |  |
|-------------------------------------------------------------------|----------------------------------------------|----------------|--------------------|-----------------------|----------------------|--------|----------------|--|--|
| Läkemedelslista                                                   | Utdelningsvy                                 | Receptöversikt | Vaccinationslista  | Nutritionsprodukter   | Förbrukningsartiklar | Ny     |                |  |  |
| Sök efter Icke god                                                | ända läkemedel                               | •              | Fritextsök:        |                       |                      | Filtre | ra träfflista: |  |  |
| på Ortope Läkemed<br>Förbrukn<br>Nutritions<br>Generelli<br>Paket | lel<br>ingsartikel<br>sprodukt<br>a direktiv |                | Mall, Produkt, gei | nerika, ATC-kod, behɛ | Pavoriter 👷          | Filtre | ra <b>T</b>    |  |  |
| icke godi                                                         | ända läkemedel                               |                |                    |                       |                      |        |                |  |  |

3. Sök upp Extemporeläkemedel e-förskrivning och gå till Ordinationsdetaljer.

| Sökresultat: 1 Produkter |          |                          |               |        |  |  |   |         | , st |
|--------------------------|----------|--------------------------|---------------|--------|--|--|---|---------|------|
|                          | Generika | Produkt                  | Form          | Styrka |  |  |   | ATC-kod | dp.  |
| ÷,                       |          | Extempore e-förskrivning | Ospecificerad |        |  |  | - |         |      |

4. I fältet för dosering välj eo (enligt ordination) och ange preparat, beredningsform, styrka, dosering och administrationssätt.

Region Halland

| Läkemedel          | : 🈓 Extempore e-förskrivning, , Ospecificerad                         | v            |   |
|--------------------|-----------------------------------------------------------------------|--------------|---|
| Behandling         | sorsak: <sup>O</sup>                                                  |              |   |
| <u>A</u> dminsätt: | o<br><välj></välj>                                                    | •            |   |
| Spädning/ <u>B</u> | landning:                                                             |              |   |
| <u>D</u> osering:  | kapsel v eo                                                           | ] 📰 <b>?</b> |   |
| Start:<br>Slut:    | Datum och tid ▼     2025-04-16 \$     ₩     12:52 ▼       Efter     ▼ | ¥            | • |

- 5. Ange Behandlingsorsak och Behandlingsändamål.
- 6. Klicka på *Lägg till och gå till utkorgen* vid förskrivning av recept eller *Signera* vid ordination.
- 7. I **Utkorgen:** Fyll i receptets totalmängd till höger i patientinstruktionen för att apoteket ska veta hur mycket som får expedieras på receptet. Ange antal uttag.

| Extempore e-förskrivning 🤯<br>Ospecificerad                                                                                                    |                                         | Recept Recept Recept Vardstoffen Vardstoffen Vardstof |                       |                |              |         |  |
|----------------------------------------------------------------------------------------------------|-----------------------------------------|----------------------------------------------------------------------------------------------------|-----------------------|----------------|--------------|---------|--|
| raamstrukson: lii dare<br>administriji liii dare<br>initudera ordinatonstid<br>initudera ordinatonstid<br>initude | Ange här hur många uttag till apoteket. | Startförpackning                                                                                                    | ificerad, Extempore e | e-förskrivning | м<br>у       |         |  |
| Z Andra ordinationen                                                                                                    | 140 teckeri kvar                        |                                                                                                    |                       |                | Pris: Markna | adspris |  |

## **Relaterade dokument**

<u>Läkemedel - Ordination</u> <u>Läkemedel - Öppenvårdsdos</u>

## Uppdaterat från föregående version

Ny manual 2025-04-16